## Linking an Existing IB Account

- Login to <u>www.interactivebrokers.com.au</u>
- Click Login, then Portal Login
- Once logged in, click the person outline

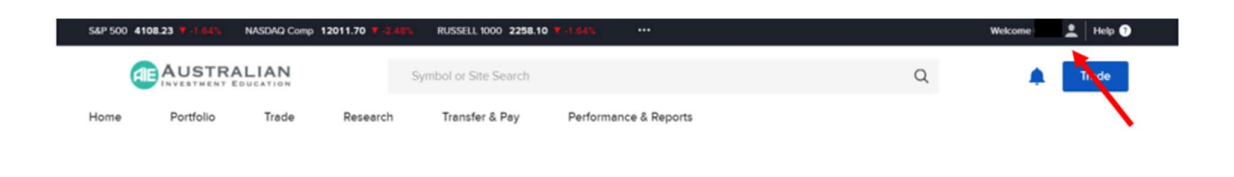

## Click settings

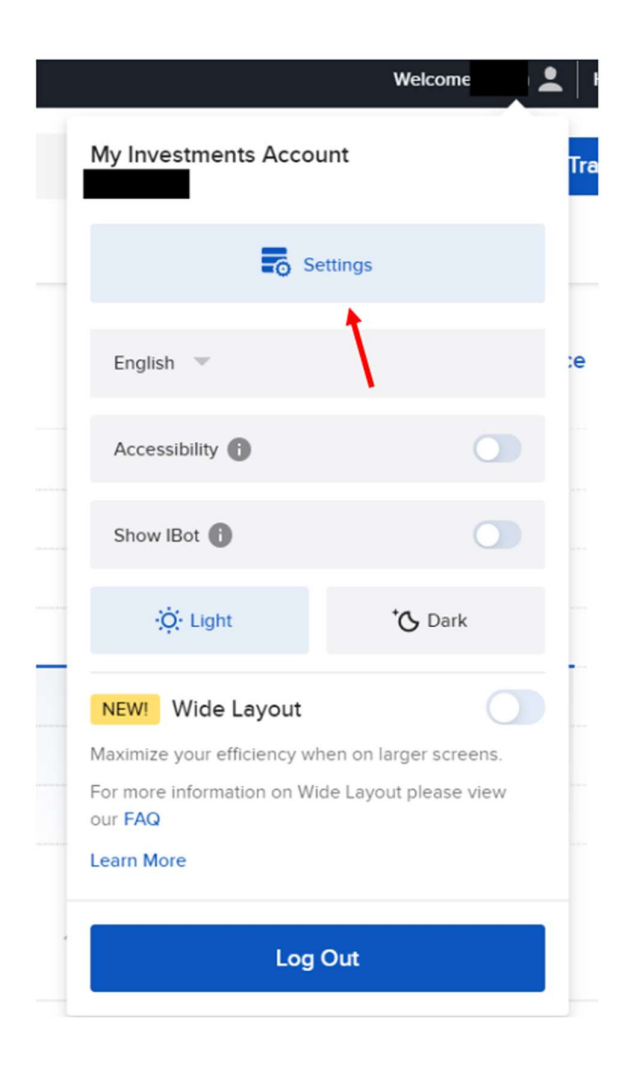

## Under Account Configuration

| Home Portfolio Trade <sup>®</sup> Research <sup>®</sup> Transfe                                                                                                    | r & Pay Perform          | nance & Reports                                                               |         |
|----------------------------------------------------------------------------------------------------|--------------------------|-------------------------------------------------------------------------------|---------|
| Settings                                                                                                    |                          |                                                                               | 8       |
| Account Settings                                                                                                    |                          | User Settings                                                                 |         |
| Profile Information     Manage your personal     information     Profile Information     Account Tra     Permission     Provide the second second secon | ding<br>n to trade<br>le | Change your<br>Password<br>Set a new password to maintain<br>account security |         |
| Account Profile                                                                                                    |                          | Market Data                                                                   |         |
| Customer Type                                                                                                    |                          | Subscriptions                                                                 |         |
| Legal Residence                                                                                                    | Australia                | See the real-time quotes and                                                  |         |
| Profile Acc                                                                                                    | count Holder             | cherus across piauorris.                                                      |         |
| Affiliate Designation                                                                                                    |                          | Communication                                                                 |         |
| Trusted Contact Person                                                                                                    |                          | Email Address                                                                 |         |
| Regulatory Information                                                                                                    |                          | SMS Address                                                                   |         |
| Financial Profile                                                                                                    |                          | Mobile Number                                                                 |         |
| Account Configuration                                                                                                    |                          | Alert Notification                                                            |         |
| Account Type Trac                                                                                                    | ting Account             | Message Center Notifications                                                  |         |
| Paper Trading Account                                                                                                    | ang riccola              | Cocurity                                                                      |         |
| Account Transfer                                                                                                    |                          | Password                                                                      |         |
| Manage Account Linking                                                                                                    |                          | Online Features                                                               |         |
| Close Account                                                                                                    |                          | IP Restrictions                                                               |         |
|                                                                                                    |                          | Secure Login System                                                           |         |
| Account Communication                                                                                                    |                          |                                                                               |         |
| FYI Notifications                                                                                                    |                          | Trading Platform                                                              |         |
| Trading                                                                                                    |                          | Read-Only Access                                                              | Enabled |
| Internalization                                                                                                    | Opt-In                   | Market Data Subscriptions                                                     |         |
| Virtual FX Tracking                                                                                                    | Disabled                 | Research Subscriptions                                                        |         |
| Trading Permissions                                                                                                    |                          | Reporting                                                                     |         |
|                                                                                                    |                          | PortfolioAnalyst Delivery                                                     |         |
| Account Reporting                                                                                                    |                          | Statements Delivery                                                           |         |
| Base Currency                                                                                                    | AUD                      |                                                                               |         |
| ASIC Short Positions Reporting                                                                                                    | Disabled                 |                                                                               |         |
| ASIC Design and Distribution Obligations                                                                                                    |                          |                                                                               |         |
| Third party Service                                                                                                    |                          |                                                                               |         |
| Data Ecode                                                                                                    |                          |                                                                               |         |
| FTP                                                                                                    | Inactive                 |                                                                               |         |
| PGP Key                                                                                                    | Inactive                 |                                                                               |         |
| SMS Alerts                                                                                                    |                          |                                                                               |         |
|                                                                                                    |                          |                                                                               |         |

Click 'Link my Existing Account to an Advisor/Broker'

Click 'Continue'

Advisor/Broker Account ID -17841423 (please note, the first digit is a capital 'i' not a number 1

| ings / Man | nge Account Linking                                                                                                    |
|------------|----------------------------------------------------------------------------------------------------|
|            | Use this screen to link your multiple accounts under a single username and password.                                                                                                    |
|            | Guidelines                                                                                                    |
|            | To request a link to an existing account, you must have a Secure Login System security device.                                                                                                    |
|            | The email addresses, account titles, tax IDs, legal IDs and physical addresses associated with the accounts you want to link must be the same.                                                                                                    |
|            | You must link ALL accounts associated with you. You cannot link a subset of accounts.                                                                                                    |
|            | <ul> <li>Once the accounts have been linked, the unique usernames and passwords for the accounts to be linked with this account will no longer function. The username and password associated with your account will function for all linked accounts.</li> </ul> |
|            | Once the accounts have been linked, the highest level security device among the linked accounts will automatically become the active security device.                                                                                                    |
|            | We will link these accounts on Fridays.                                                                                                    |
|            | If you begin a new account application for an existing matching account, you will be asked to link the accounts.                                                                                                    |
|            | We could not locate any accounts that are eligible for consolidation. If you believe our findings are incorrect and theathis needs to be adjusted, please enter your account number below to check its eligibility.                                               |
|            | Enter the account to be consolidated I7841423                                                                                                    |
|            | Account to be linked with username                                                                                                    |

Advisor/Broker account Title – Wealth Magnet P/L as CAR of Grange Financial Services Pty Ltd

Verify Identity through a pop message on IBKR

| Manage         | Account Linking                                                         | 8        |
|----------------|-------------------------------------------------------------------------|----------|
| Settings / Man | age Account Linking                                                     |          |
|                | Verify Your Identity                                                    |          |
|                | Your request cannot be confirmed until you have verified your identity. |          |
|                | Enter the username and password associated with account I7841423.       |          |
|                | Please enter your credentials for authentication.                       |          |
|                |                                                                         |          |
|                |                                                                         |          |
| Back           |                                                                         | Continue |
|                |                                                                         |          |

## 🛠 Sign it

Submit it